# MetaTrader4

# Iphone

# MetaTrader4 User Guide

#### **For Iphone**

**Use the Guide Catalog** 

- How to download and install the MetaTrader4 trading platform
- How to log in to the MetaTrader4 trading platform
- Introduction to the main columns of the MetaTrader4 trading platform
- MetaTrader4 trading platform functions and operations
- Introduction to the order function

★ Market Execution
 ★ Pending orders
 ★ How to modify or delete a pending order
 ★ Stop Loss and Take Profit
 ★ How to close a position
 Chart features and settings

 $\bigstar$  How to add and remove technical indicators

# How to download and install the MetaTrader4 trading platform

#### $\cancel{x}$ Method one

You can also download MetaTrader4 trading software by scanning the QR code. Scan the QR code below and click on the pop-up link to install the trading platform.

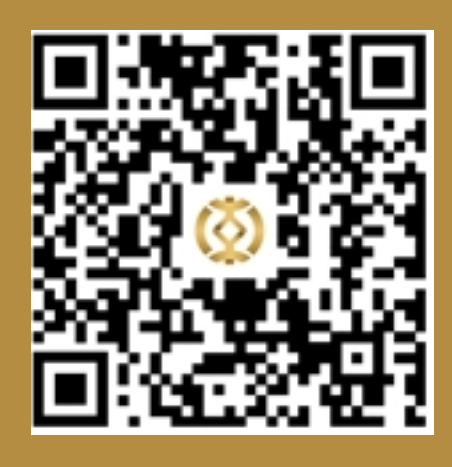

# ★ Method two

You can search for "MT4" in the App Store on your iPhone and click "Install" to download and install it for free.

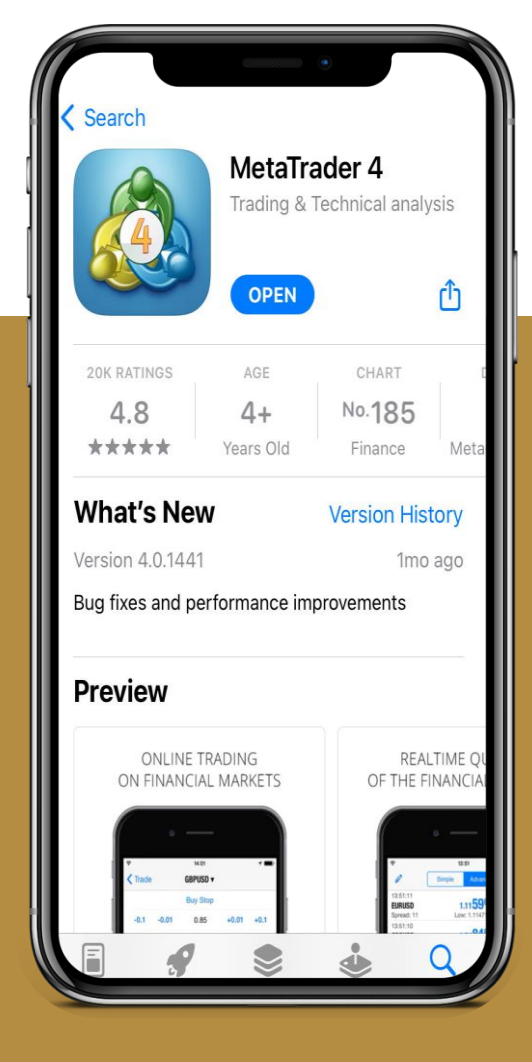

# How to log in to the MetaTrader4 trading platform after downloading

Once the download and installation is complete, click "Open" to enter the MetaTrader4 login screen. You can also click on the MetaTrader4 icon on your mobile desktop to access the login screen. If you already have a Far East Precious Metal trading account, please click "Log in to an existing account", if you do not already have a Far East Precious Metal trading account, or contact 24-hour online customer service to open an account. ← New Account

OPEN A DEMO ACCOUNT Choose a broker and register an account to learn trading and test your strategies

LOGIN TO AN EXISTING ACCOUNT Use your login/password to connect to the broker of your choice

To open a real account, please contact your broker

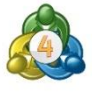

#### **Open a demo account**

If you do not have a Far East Precious Metals trading account, click "Open Personal Demo Account", fill in "far" in the "Enter company or server name" in the new opening interface, the drop-down list will appear "FarEast-Demo", "FarEast-Demo" for demo account login. Click on "FarEast-Demo", enter the relevant information, and click "Create Account" to create and use a new demo account.

| < New Account                                                                       | Q far                           | 0                           | Cancel | <              | Information Register     |
|-------------------------------------------------------------------------------------|---------------------------------|-----------------------------|--------|----------------|--------------------------|
|                                                                                     | FarEast-Den<br>Far East Preciou | NO<br>Is Metal (HK) Limited | (i) >  | PERSONAL INFOR | MATION                   |
|                                                                                     |                                 |                             |        | Name           | iPhone                   |
| MetaTrader <mark>4</mark>                                                           |                                 |                             |        | Phone          | +447911123456            |
| Open a demo account<br>Choose a broker and register an account to learn trading     |                                 |                             |        | Email          | name@company.com         |
| and test your strategies                                                            |                                 |                             |        | ACCOUNT INFOR  | MATION                   |
| Login to an existing account<br>Use your login/password to connect to the broker of |                                 |                             |        | Account Type   | LondonGOLD >             |
| your choice                                                                         |                                 |                             |        | Leverage       | 1:100 >                  |
| i To open a real account, please contact your broker                                |                                 |                             |        | Deposit        | 100000 USD >             |
|                                                                                     |                                 |                             |        |                |                          |
|                                                                                     |                                 |                             |        |                |                          |
|                                                                                     |                                 |                             |        |                |                          |
|                                                                                     |                                 |                             |        | M              | etaTrader <mark>4</mark> |
|                                                                                     | Can't fi                        | ind your broker?            |        |                |                          |

# How to log in to the MetaTrader4 trading platform after downloading

#### Log in to an existing account

If you already have a Far East Precious Metals trading account, click "Log in to an existing account", fill in "far" in the "Enter company or server name" in the new opening interface, the drop-down list will appear "FarEast-Demo" and "FarEast-Live", please note that "FarEast-Demo" is used for demo account login, "FarEast-Live" is used for real account login. Here we click on "FarEast-Live", enter your account and password in the new interface, and click "Login" to log in to the trading platform. Note: If you enable the function of saving password, you can log in directly next time.

| New Account                                                     | Q 1    | ar 🔕                                                 | Cance |
|-----------------------------------------------------------------|--------|------------------------------------------------------|-------|
|                                                                 | Ø      | FarEast-Demo<br>Far East Precious Metal (HK) Limited | (i) > |
|                                                                 | Ø      | FarEast-Live<br>Far East Precious Metal (HK) Limited | (i)   |
| MetaTrader 4                                                    |        |                                                      |       |
| Open a demo account                                             | radian |                                                      |       |
| and test your strategies                                        | rading |                                                      |       |
| ogin to an existing account                                     |        |                                                      |       |
| Jse your login/password to connect to the broker<br>/our choice | of >   |                                                      |       |
| <ol> <li>To open a real account, please contact you</li> </ol>  | broker |                                                      |       |
|                                                                 |        |                                                      |       |
|                                                                 |        |                                                      |       |
|                                                                 |        |                                                      |       |
|                                                                 |        |                                                      |       |
|                                                                 |        |                                                      |       |
|                                                                 |        | Can't find your broker?                              |       |

**Note:** Before downloading, installing and logging in to the MetaTrader4 trading platform, please ensure that your mobile phone can be connected to the Internet normally. WHERE PERMITTED, WE RECOMMEND THAT YOU CONNECT TO A WIFI NETWORK TO SAVE DATA ON YOUR PHONE.

# Introduction to the main columns of the MetaTrader4 trading platform

★ Above the MetaTrader4 trading platform, you can see 5 main menu sections. The following four columns are: Quotes, Charts, Trading, History, and News.

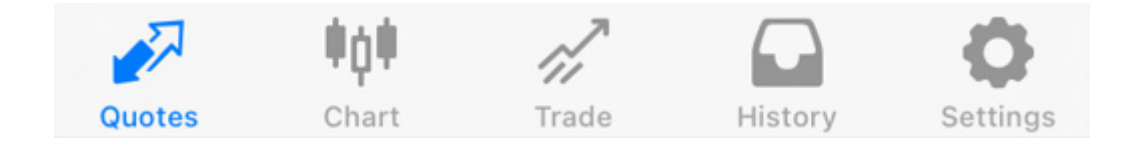

☆ [Quotes] In the "Quotes" column, you can check the latest selling and buying prices of "XAU" (London Gold) or "XAG" (London Silver). You can click on any product and select "Advanced View Mode" in the pop-up menu to view a more detailed offer. You can also click on "New Order" to place a market or pending order here, or click on "Charts" to view the price chart of the product, or click on "Properties" to view the trading rules, or click on "Advanced View Mode" to view detailed quotes

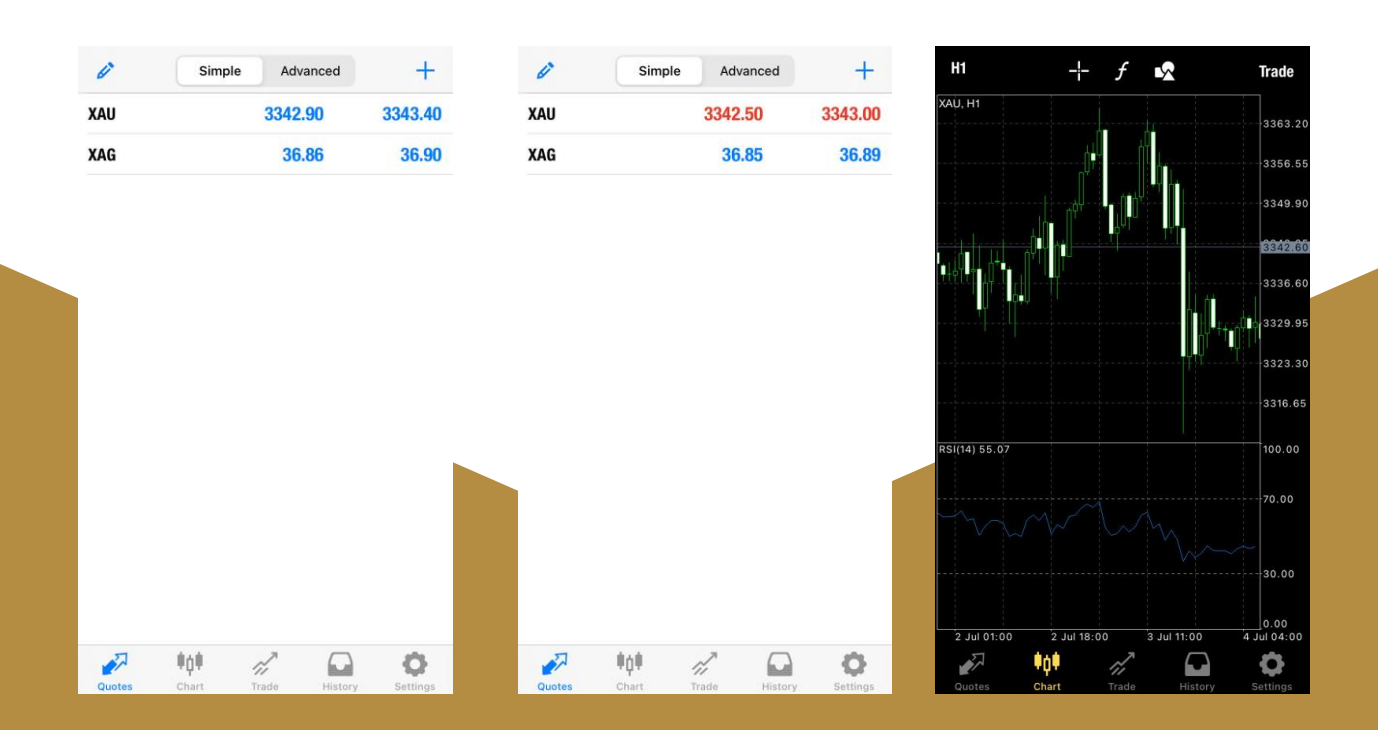

# Introduction to the main columns of the MetaTrader4 trading platform

## 🛠 【Chart】

In the "Charts" section, you can view the price chart of the product. There are 5 actionable menus below the chart:

For the quote display period, the options are M1 (1-minute chart), M5 (5minute chart), M15 (15-minute chart), M30 (30-minute chart), H1 (1-hour chart), H4 (4-hour chart) and D1 (daily chart)

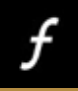

Add menus for technical indicators;

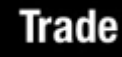

to open a new order. In addition, by clicking on the chart, you can create a new order, refresh the chart, or add a technical pointer.

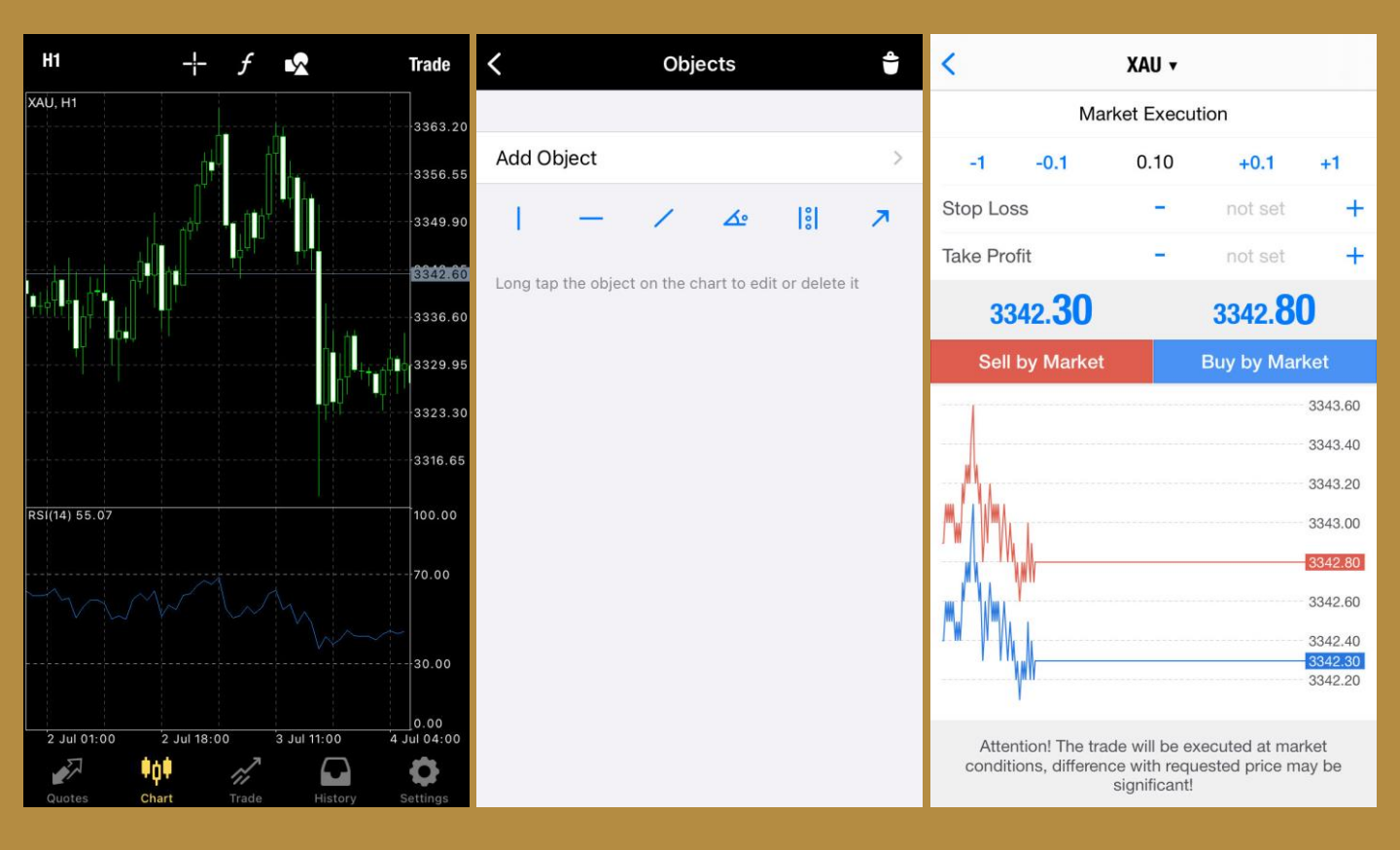

# Introduction to the main columns of the MetaTrader4 trading platform

### $\Leftrightarrow$ 【Transaction】

In the "Trade" section, open orders and pending orders are displayed in the "Prices" and "Orders" fields respectively, you can press and hold the order to close the position, modify the order or delete the order, and you can also click on the order to view the order details. You can also view the account details, including current profit, balance, equity, margin ratio, margin and available margin payments, etc.

|                                                                     | 1.00 USD |         | +                                                          | +                                                          | -1.00 USD                                                           | -3                                                                  | 8.00 USD               |                                                            |
|---------------------------------------------------------------------|----------|---------|------------------------------------------------------------|------------------------------------------------------------|---------------------------------------------------------------------|---------------------------------------------------------------------|------------------------|------------------------------------------------------------|
| Balance:<br>Equity:<br>Margin:<br>Free margin:<br>Margin level (%): |          |         | 20 000.00<br>20 001.00<br>100.00<br>19 901.00<br>20 001.00 | 20 000.00<br>19 999.00<br>100.00<br>19 899.00<br>19 999.00 | Balance:<br>Equity:<br>Margin:<br>Free margin:<br>Margin level (%): | Balance:<br>Equity:<br>Margin:<br>Free margin:<br>Margin level (%): |                        | 20 000.00<br>19 997.00<br>100.00<br>19 897.00<br>19 997.00 |
| Positions                                                           |          |         |                                                            |                                                            | Positions                                                           | Positions                                                           |                        |                                                            |
| <b>XAU, buy 0.10</b><br>3342.70 → 3343.30                           |          |         | 6.00                                                       | 4.00                                                       | <b>XAU, buy 0.10</b><br>3342.70 → 3343.10                           | <b>XAU, buy 0.10</b><br>3342.70 → 3342.90                           |                        | 2.00                                                       |
| Orders                                                              |          |         |                                                            |                                                            | Orders                                                              | Orders                                                              |                        |                                                            |
| <b>XAU, buy limit</b><br>0.10 at 3311.00                            |          |         | 3343.80                                                    | 3343.60                                                    | <b>XAU, buy limit</b><br>0.10 at 3311.00                            | <b>XAU, buy limit</b><br>0.10 at 3311.00                            |                        | 3343.40                                                    |
|                                                                     |          |         |                                                            |                                                            | Deal: #2169397 XAU, buy 0.10                                        | Order: #2169398 >                                                   | (AU, buy limit 0.10 at | t 3311.00                                                  |
|                                                                     |          |         |                                                            |                                                            | Close                                                               |                                                                     | Delete                 |                                                            |
|                                                                     |          |         |                                                            |                                                            | Modify                                                              |                                                                     | Modify                 |                                                            |
|                                                                     |          |         |                                                            |                                                            | Trade                                                               |                                                                     | Trade                  |                                                            |
|                                                                     |          |         |                                                            |                                                            | Chart                                                               |                                                                     | Chart                  |                                                            |
| Quotes Chart                                                        | Trade    | History | <b>O</b><br>Settings                                       | shumae                                                     | Cancel                                                              | words onlight                                                       | Cancel                 | y sermings                                                 |

| $\equiv \frac{\text{History}}{\text{All symbols}}$ | *(\$,* | √↑                     | •.•<br>::::           |
|----------------------------------------------------|--------|------------------------|-----------------------|
| Profit:                                            |        |                        | 5 <mark>90.</mark> 00 |
| Deposit:                                           |        | . 20 0                 | 00.00                 |
| Balance:                                           |        | 20 5                   | 590.00                |
| Balance                                            | 21     | 025.07.04<br><b>20</b> | 08:02:05<br>) 000.00  |
| XAU, buy 1.00                                      | 20     | 025.07.04              | 08:32:17              |
| 3 327.20 → 3 333.60                                |        |                        | 640.00                |
|                                                    |        |                        |                       |

### ☆ 【History】

In the "History" section, you can view closed orders, pending orders received for cancellations, funding, withdrawals, and details of the profit and loss for that period.

### ☆【News】

In the "News" section, the latest notifications from the platform are displayed.

🖉 📫 🖉 🖸 🖪

# MetaTrader4 Trading Platform Features & Operations

### Introduction to the order function

### ★ Market price trading

In the 'Market' or 'Chart' section, click on the product you wish to trade, 'XAU' (London Gold) or 'XAG' (London Silver). In the new 'Trading Volume' window that appears, enter the number of lots you wish to trade. The input box has numbers on both sides; '-1' and '+1' represent a reduction or increase of 1 lot, while '-0.1' and '+0.1' represent a reduction or increase of 0.1 lots. Below, you can set your stop loss and take profit levels, as well as the allowable deviation between your bid price and the quoted price. Then, select 'SELL' to sell or 'BUY' to buy, and the order will be executed. Once the order is placed, it will appear in the 'Trading' section.

**Note:** The minimum number of lots that can be traded in a single transaction is 0.1 lots, and there is no limit to the maximum number of lots in a single transaction.

| Ũ   | Simple Advanced | +       | <                    |                               | XAU 🕶                                        |                                   |              |
|-----|-----------------|---------|----------------------|-------------------------------|----------------------------------------------|-----------------------------------|--------------|
| XAU | 3342.50         | 3343.00 |                      | Mar                           | ket Execu                                    | ition                             |              |
| XAG | 36.85           | 36.89   | -1                   | -0.1                          | 0.10                                         | +0.1                              | +1           |
|     |                 |         | Stop Loss            |                               | -                                            | not set                           | +            |
|     |                 |         | Take Profit          | t                             | -                                            | not set                           | +            |
|     |                 |         | 334                  | 2. <b>30</b>                  |                                              | 3342. <b>8(</b>                   | )            |
|     |                 |         | Sell b               | y Market                      |                                              | Buy by Mar                        | ket          |
|     |                 |         |                      |                               |                                              |                                   | 3343.60      |
|     |                 |         |                      |                               |                                              |                                   | 3343.40      |
|     | XAU: Gold       |         | - <u>M</u>           |                               |                                              |                                   | 3343.20      |
|     | Trada           |         |                      |                               |                                              |                                   | 3343.00      |
|     | Irade           |         |                      |                               |                                              |                                   | 3342.80      |
|     | Chart           |         |                      |                               |                                              |                                   | 3342.60      |
|     | C T G T G T G   |         | 1. <b>.</b>          |                               |                                              |                                   | 3342.40      |
|     | Details         |         | Ψ                    | W                             |                                              |                                   | 3342.20      |
|     | Cancel          |         | Attenti<br>conditior | on! The trac<br>ns, differenc | de will be e<br>ce with requ<br>significant! | xecuted at mar<br>uested price ma | ket<br>ay be |

### MetaTrader4 Trading Platform Features & Operations

### ★ Pending orders

In the "Quotes" or "Charts" column, click on the product you want to trade "XAU" (London Gold) or "XAG" (London Silver), enter the number of lots you need to trade in the "Volume" column of the pop-up interface, there are numbers on both sides of the input box, "-1" and "+1" represent decrease and increase by 1 lot, "-0.1" and "+0.1" represent decrease and increase by 0.1 lot. Select the Pending Order type in the order type, including Buy Limit, Buy Stop, Sell Limit, and Sell Stop, and click "Next". In the pop-up new interface "Price", enter the opening price of the pending order, and click the Pending Order Type button below to create a pending order. You can also set "Stop Loss", "Take Profit" and pending order periods, and click "SELL" to sell or "BUY" to buy.

#### Pending orders are divided into the following 4 categories:

Buy stop: An order to buy at a price higher than the current market price. Buy limit: An order to buy at a price lower than the current market price. Sell stop: An order to sell at a price lower than the current market price. Sell limit: An order to sell at a price higher than the current market price.

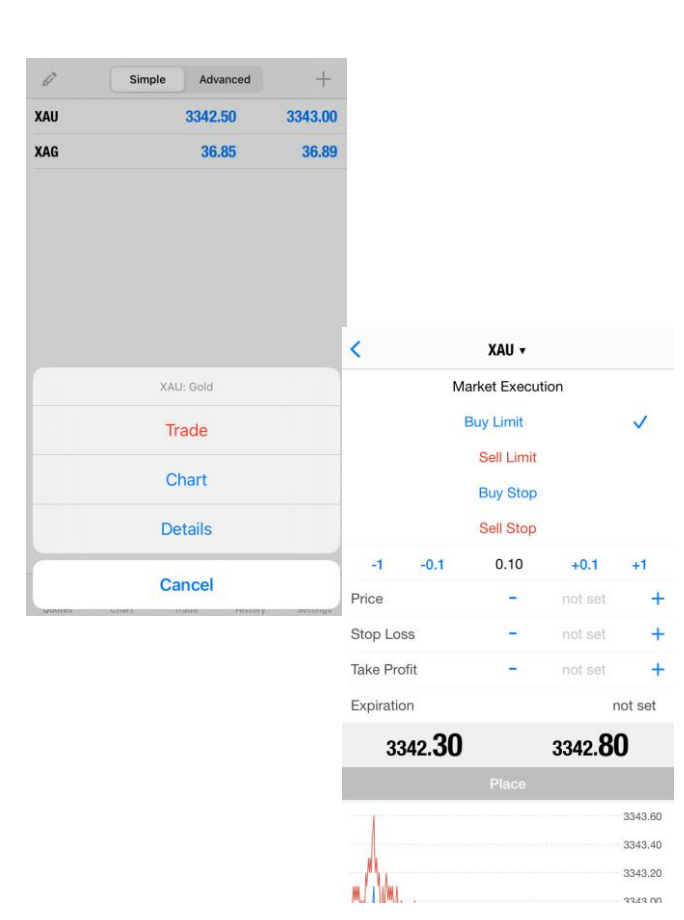

**Note 1:** The minimum single transaction in the simulated account is 0.1 lots, and the maximum single transaction is 20 lots. The minimum single transaction in the real account is 0.1 lots, and the maximum single transaction is 20 lots.

Note 2: The London Gold order price in the real account must be at least 250 points, or \$2.50, from the current price; the London Gold order price in the simulated account must be at least 300 points, or \$3, from the current price; and the London Silver order price must be at least 20 points, or \$0.20, from the current price. When the sell/buy price of the future market equals the set order price, the system will automatically build a position.

Note 3: The platform only supports two types of transactions: buy limit (Buy limit) and sell limit (Sell limit).

# MetaTrader4 Trading Platform Features & Operations

### ★ How to modify or delete a pending order

In the "Trade" option, long-press on the pending order you want to modify or delete. If you need to modify, you can modify the opening price, stop loss price and take profit price as needed, and click "Modify Order". If you need to delete it, just click the "Delete Order" button.

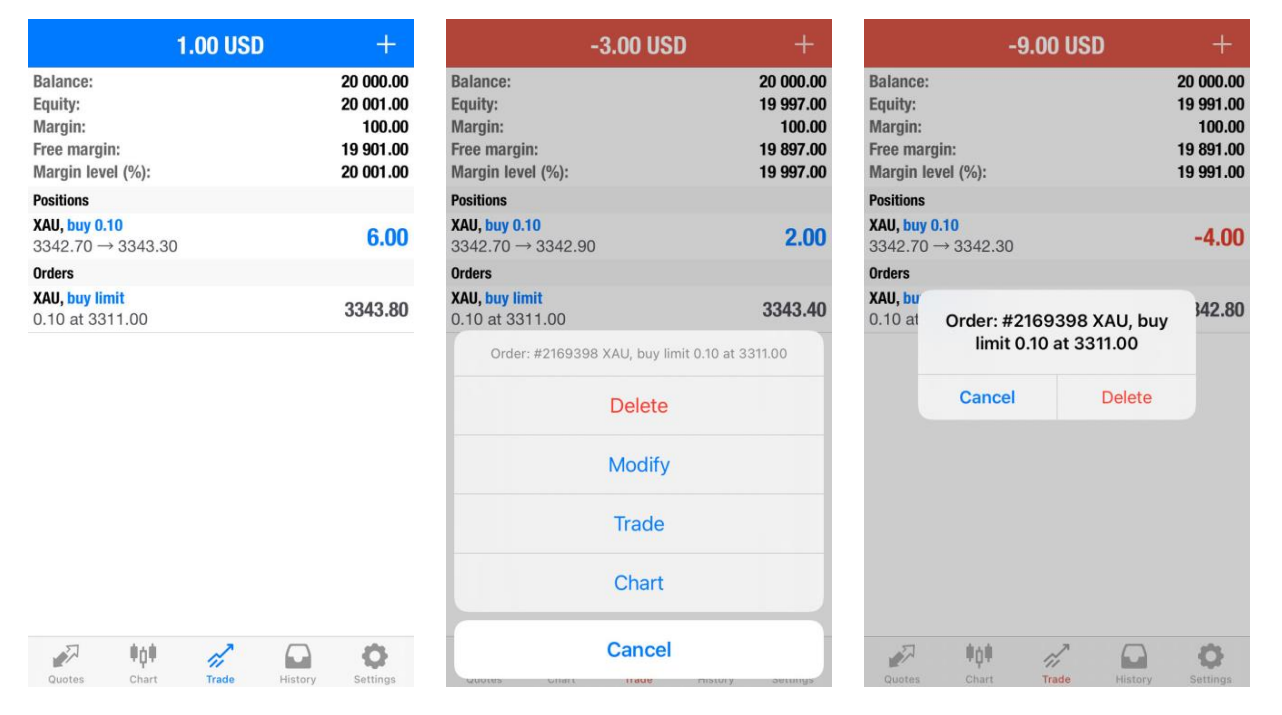

### ★ Stop loss and take profit

Stop-loss and take-profit are good for locking in profits and controlling risks. When you place an order, you can set the stop loss or take profit price at the same time, or you can long press the established order and select "Modify Order" to modify the stop loss price and take profit price. Click on the established market order, set the stop loss price and take profit price as needed on the new page, and click "Modify" after the setting is successful

**Note:** The London Gold Stop Loss and Take Profit level of the real account must be at least 250 pips away from the current price, i.e. \$2.5; The Take Profit level of the demo account must be at least 300 pips away from the current price, i.e. \$3; The London Silver Stop Loss and Take Profit level must be at least 20 pips away from the current price, which is \$0.2.

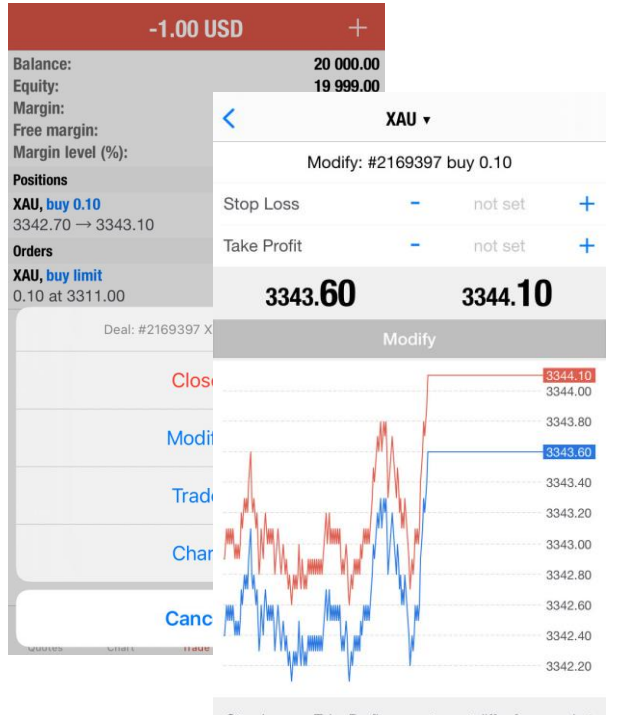

Stop Loss or Take Profit you set must differ from market price by at least 250 points. Stops processing is performed on the broker side.

### MetaTrader4 Trading Platform Features & Operations

### ★ How to close a position

In the "Trade" option, press and hold the market order you want to close, and

click the "Buy/Sell by Market" button below on the new page.

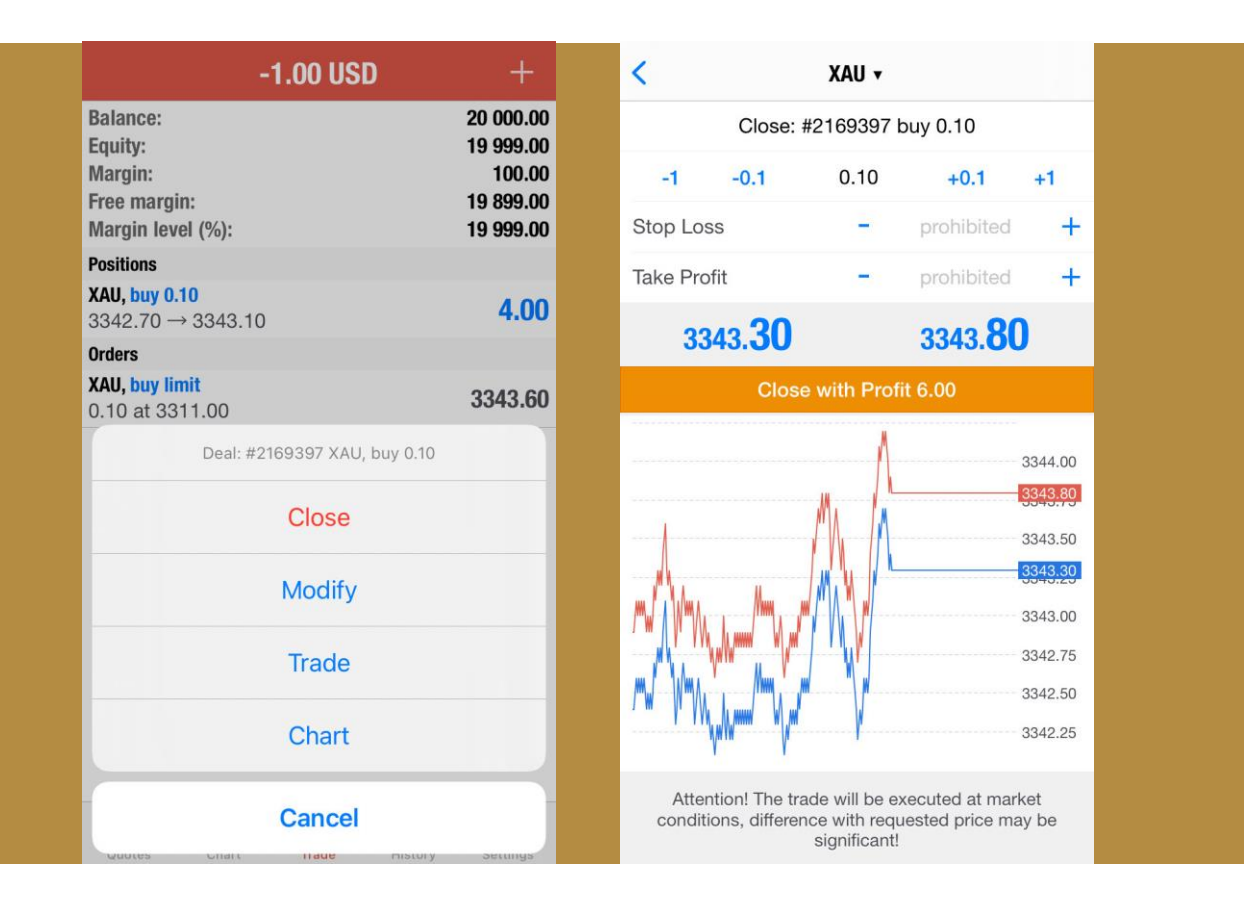

Note: When the effective ratio of the MT4 platform reaches 20%, the system will force the liquidation, (when the margin is less than 20%, the system will first close the single with the most losses in the client's account to protect the interests of the client's account) The MT4 demo account take-profit and stop-loss is 3 pips from the market price. The real account is 2.5 pips off the market. London silver is accepted at a distance of 20 cents from the market price = \$0.02

### **Chart features and settings**

### ★ How to add and remove technical indicators

Click the icon in "Chart description of the settings page. Click description of the button, and click the required technical indicators in the common ones that appear To add the technical indicators, click "Complete" after setting to add them to the chart.

| RELATIVE STRENGTH INDEX     TREND       Period:     14       Average Directional Movement Index                                                                                                    |                                                            |
|----------------------------------------------------------------------------------------------------|------------------------------------------------------------|
| Period: 14 Average Directional Movement Index                                                                                                    |                                                            |
|                                                                                                    |                                                            |
| Apply to: Close > Bollinger Bands                                                                                                    | Indicators Edit                                            |
| LEVELS                                                                                                    |                                                            |
| Levels: 30, 70 > Ichimoku Kinko Hyo                                                                                                    |                                                            |
| STYLE Moving Average                                                                                                    |                                                            |
| Style: • Parabolic SAR                                                                                                    | add an indicator tap window title                          |
| Standard Deviation                                                                                                    |                                                            |
| OSCILLATORS                                                                                                    | dicator window 1                                           |
| Average True Range                                                                                                    | lative Strength Index                                      |
| Bears Power                                                                                                    |                                                            |
| Bulls Power                                                                                                    | esize and move indicator sub-windows, long tap on<br>chart |
| Commodity Channel Index                                                                                                    |                                                            |
| extractional actions and the state of the state of the |                                                            |
| 🔨 🔋 🕰 🔨 — 📔                                                                                                    |                                                            |
| Indicator window 1                                                                                                    |                                                            |
| Relative Strength Index                                                                                                    |                                                            |
| Indicator window 2                                                                                                    |                                                            |
| a Directional Movement Index > Delete                                                                                                    |                                                            |
| To resize and move indicator sub-windows, long tap on<br>the chart                                                                                                    |                                                            |
|                                                                                                    |                                                            |

If you need to modify the parameters of the technical indicator, you can press and hold the technical indicator, select "Edit", and set it according to your needs on the pop-up page, and click "Finish" after the setting is completed. If you need to delete a technical indicator, you can press and hold the technical indicator and select "Delete".